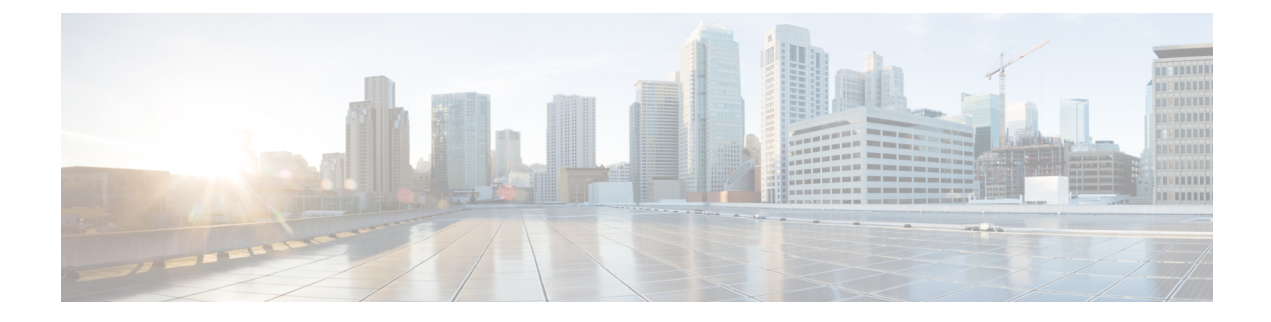

## **Using Cisco Workgroup Bridges**

- Finding Feature Information, on page 1
- Information About Cisco Workgroup Bridges and non-Cisco Workgroup bridges, on page 1
- Monitoring the Status of Workgroup Bridges, on page 2
- Debugging WGB Issues (CLI), on page 2
- Configuration Examples for Configuring Workgroup Bridges, on page 4

### **Finding Feature Information**

Your software release may not support all of the features documented in this module. For the latest feature information and caveats, see the release notes for your platform and software release.

Use Cisco Feature Navigator to find information about platform support and Cisco software image support. To access Cisco Feature Navigator, go to http://www.cisco.com/go/cfn. An account on Cisco.com is not required.

# Information About Cisco Workgroup Bridges and non-Cisco Workgroup bridges

A WGB is a mode that can be configured on an autonomous Cisco IOS access point to provide wireless connectivity to a lightweight access point on behalf of clients that are connected by Ethernet to the WGB access point. A WGB connects a wired network over a single wireless segment by learning the MAC addresses of its wired clients on the Ethernet interface and reporting them to the lightweight access point using Internet Access Point Protocol (IAPP) messaging. The WGB provides wireless access connectivity to wired clients by establishing a single wireless connection to the lightweight access point.

When a Cisco WGB is used, the WGB informs the access points of all the clients that it is associated with. The device is aware of the clients that are associated with the access point. When non-Cisco WGBs are used, the device has no information about the IP address of the clients on the wired segment behind the WGB. Without this information, the device drops the following types of messages:

- ARP REQ from the distribution system for the WGB client.
- ARP RPLY from the WGB client.
- DHCP REQ from the WGB client.

• DHCP RPLY for the WGB client.

### **Monitoring the Status of Workgroup Bridges**

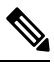

Note

The procedure to perform this task using the device GUI is not currently available.

#### **SUMMARY STEPS**

- 1. enable
- 2. show wireless wgb summary
- 3. show wireless wgb mac-address wgb\_mac\_address detail

#### **DETAILED STEPS**

|        | Command or Action                                                 | Purpose                                                                           |
|--------|-------------------------------------------------------------------|-----------------------------------------------------------------------------------|
| Step 1 | enable                                                            | Enters privileged EXEC mode.                                                      |
|        | Example:                                                          |                                                                                   |
|        | Device# enable                                                    |                                                                                   |
| Step 2 | show wireless wgb summary                                         | Displays the WGBs on your network.                                                |
|        | Example:                                                          |                                                                                   |
|        | Device# show wireless wgb summary                                 |                                                                                   |
| Step 3 | show wireless wgb mac-address wgb_mac_address detail              | Displays the details of any wired clients that are connected to a particular WGB. |
|        | Example:                                                          |                                                                                   |
|        | Device# show wireless wgb mac-address<br>00:0d:ed:dd:25:82 detail |                                                                                   |

### **Debugging WGB Issues (CLI)**

**Note** The procedure to perform this task using the device GUI is not currently available.

#### **SUMMARY STEPS**

- 1. enable
- 2. debug iapp all
- 3. debug iapp error
- 4. debug iapp packet

- 5. debug mobility handoff [switch switch\_number]
- 6. debug dhcp
- 7. debug dot11 mobile
- 8. debug dot11 state

#### **DETAILED STEPS**

I

|        | Command or Action                             | Purpose                                                                              |
|--------|-----------------------------------------------|--------------------------------------------------------------------------------------|
| Step 1 | enable                                        | Enters privileged EXEC mode.                                                         |
|        | Example:                                      |                                                                                      |
|        | Device# enable                                |                                                                                      |
| Step 2 | debug iapp all                                | Enables debugging for IAPP messages.                                                 |
|        | Example:                                      |                                                                                      |
|        | Device# debug iapp all                        |                                                                                      |
| Step 3 | debug iapp error                              | Enables debugging for IAPP error events.                                             |
|        | Example:                                      |                                                                                      |
|        | Device# debug iapp error                      |                                                                                      |
| Step 4 | debug iapp packet                             | Enables debugging for IAPP packets.                                                  |
|        | Example:                                      |                                                                                      |
|        | Device# debug iapp packet                     |                                                                                      |
| Step 5 | debug mobility handoff [switch switch_number] | Enables debugging for any roaming issues.                                            |
|        | Example:                                      |                                                                                      |
|        | Device# debug mobility handoff                |                                                                                      |
| Step 6 | debug dhcp                                    | Debug an IP assignment issue when DHCP is used.                                      |
|        | Example:                                      |                                                                                      |
|        | Device# debug dhcp                            |                                                                                      |
| Step 7 | debug dot11 mobile                            | Enables dot11/mobile debugging. Debug an IP assignment issue when static IP is used. |
|        | Example:                                      |                                                                                      |
|        | Device# debug dot11 mobile                    |                                                                                      |
| Step 8 | debug dot11 state                             | Enables dot11/state debugging. Debug an IP assignment issue when static IP is used.  |
|        | Example:                                      |                                                                                      |
|        | Device# debug dot11 state                     |                                                                                      |

### **Configuration Examples for Configuring Workgroup Bridges**

### WGB Configuration: Example

This example shows how to configure a WGB access point using static WEP with a 40-bit WEP key:

```
Device# configure terminal
Enter configuration commands, one per line. End with CNTL/Z.
Device(config)# dotl1 ssid WGB_with_static_WEP
Device(config-ssid)# authentication open
Device(config-ssid)# guest-mode
Device(config-ssid)# exit
Device(config)# interface dotl1Radio 0
Device(config)# station-role workgroup-bridge
Device(config)# station-role workgroup-bridge
Device(config-if)# encry mode wep 40
Device(config-if)# encry key 1 size 40 0 1234567890
Device(config-if)# ssid WGB_with_static_WEP
Device(config-if)# end
```

Verify that the WGB is associated to an access point by entering this command on the WGB:

#### show dot11 association

Information similar to the following appears:

```
Device# show dotl1 associations
802.11 Client Stations on Dot11Radio0:
SSID [FCVTESTING] :
MAC Address IP address Device Name Parent State
000b.8581.6aee 10.11.12.1 WGB-client map1 - Assoc
ap#
```